# パソコンで映像を再生する

本製品で録画した映像は、弊社ホームページよりダウンロードできる専用 ビューワソフトをインストールすることで、加速度などの情報と併せて映像 を見ることができます。また録画データは MOV ファイルで保存されてい るので、Windows Media Player などで再生することができます。

#### 🖢 アドバイス

 ・ビューワソフトを使用する際は、下記に対応するパソコンのスペックを推奨します。
 OS: 日本語版 Windows 7 / 8.1
 CPU:Core 2 Duo プロセッサ 2.8GHz 同等以上を推奨
 メモリー:4GB 以上を推奨
 モニター解像度:SXGA(1280×1024 ピクセル)以上を推奨
 ※タブレット PC を除く
 ・パソコンの OS アップデートによりビューワソフトが正常に動作しなくなった 場合は弊社ホームページより最新版のビューワソフトをダウンロードし、お試しください。

# <u>専用ビューワソフトをインストールする</u>

1)弊社ホームページ(http://www.e-comtec.co.jp/)より専用ビュー ワソフトをダウンロードします。

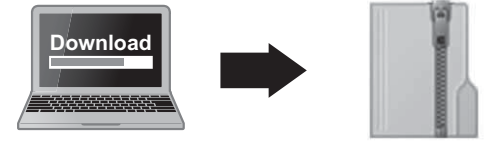

PCVIEWER.zip (ダウンロードしたファイル)

2) ダウンロードしたファイルを展開します。

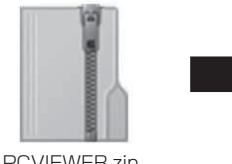

PCVIEWER.zip (ダウンロードしたファイル)

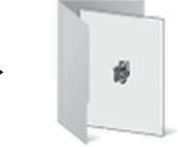

PCVIEWER フォルダー (展開してできたフォルダー)

### 映像を見る

映像を見る

李锐包)

< 戻る(図) 次へ(図) キャンセル

3) 展開してできた [PCVIEWER] フォルダー内 の [SETUP.EXE] をダブルクリックします。

### 🖢 アドバイス

- 「ユーザーアカウント制御画面」が表示された場合は[はい]をクリックしてください。
  パソコンが「拡張子の表示をしない」設定になっている場合、[SETUP]と表示されます。
- 4) [次へ]をクリックします。

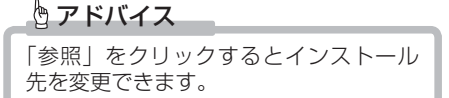

5) [次へ]をクリックします。

「参照」をクリックするとプログラムア イコンの作成先を変更できます。

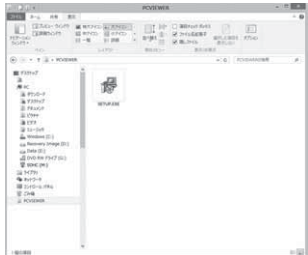

| 19                                 | ZDR-Viewer Type03 セットアップ - ロ                                                                                             |
|------------------------------------|----------------------------------------------------------------------------------------------------|
| インストー<br>20R-VI                    | ル先の指定<br>event TypetDI のインストール先を確定してにたない。                                                                                |
| 1                                  | 2018-Mewer Type03 をインストールするフォルダを指定して、「次へ」をグリックしてく<br>だろい。                                                                |
| 現ける(<br>ください)                      | こは「バホヘ」をクリックしてください。影响フォルダーを運動するには「参照」をクリックして                                                                             |
| MILLE                              | (1) (1) (1) (1) (1) (1) (1) (1) (1) (1)                                                                                  |
|                                    |                                                                                                    |
| 2070                               | グラムは最佳 30.3 MB のディスク型含領細生必要とします。                                                                                         |
| 2070                               | びうしば最低 20.31HL のディング空を接触を必要とします。<br><br>                                                                                 |
| 2070<br>9                          | が2は最後 30.31% のグ のつを分離した最にします。<br>注入の回っ キャンセル<br>ZDR-Viewer Type03 セットアップ - □                                             |
| 2070<br>9<br>70 <b>554</b><br>7075 | クシムは発信 39.31ml のディルク定き特殊を必要とします。<br>(注れの回っ キャンピル)<br>ZDR-Viewer Type03 セットアップ - つ ×<br>75-750度2<br>ジングン かれいてい場所を指定してくたい。 |

続けるには「ホヘ」をクリックしてください、違うディレクトリを選択するには「参照」をクリックして

CONTRACTOR OFFICE

6) [次へ]をクリックします。

🖢 アドバイス

P アドバイス

チェックを入れるとデスクトップ上に ビューワソフトのアイコンを作成します。

| 9                 | ZDR-View              | wer Type03 t | ットアップ       | ×        |
|-------------------|-----------------------|--------------|-------------|----------|
| 追加タスク<br>実行する     | の運営<br>も追加タスクを選択してくださ | 56%          |             |          |
| ZDR-Vie<br>C/EBC% | wer Type03 インストールIII  | NC市IFするi自由タス | のを選択して、「したへ | 」をクリックして |
| 712/              | も通知する。                |              |             |          |
|                   | クトップ上にアイエンを作成         | する(1)        |             |          |
|                   |                       |              |             |          |
|                   |                       |              |             |          |
|                   |                       |              |             |          |
|                   |                       |              |             |          |
|                   |                       |              |             |          |
|                   |                       |              |             |          |
|                   |                       |              |             |          |
|                   |                       | < 読る(数)      | 1t100>      | キャンセル    |
|                   |                       |              |             |          |

7)[インストール]をクリックします。

8) インストールが開始されます。

| 9                | ZDR-Viewer Type03 セットアップ - □                         |
|------------------|------------------------------------------------------|
| インストータ<br>こ使用の   | 準備完了<br>CJビュータへ ZDR-Viewer Type03 をインストールする準備ができました。 |
| インストークしてくだ       | ルを統行するには「インストール」を、設定の確認や変更を行うには「読る」をクリッ<br>といっ       |
| インスト             | ール用:<br>Program Piles (x86)W2DR-Viewer Type03        |
| プログラ<br>209      | ムグループ:<br>- Viewer Type03                            |
| iB10分<br>アイ<br>デ | い一覧。<br>コンを追加する。<br>スクトップ上にアイコンを作成する(D)              |
| i.               |                                                      |
|                  | <調査面 インストールロ キャンセル                                   |

| 9                     | ZDR-Viewer Type03 世ットアップ III                                 |
|-----------------------|--------------------------------------------------------------|
| インストー<br>こ使用<br>与(定さ) | ▶秋文<br>0コンピューターに 20R-Viewer Type03 をインストールしています。しばらくおけみ<br>い |
| 7rfili<br>Ci₩rog      | 1勝関しています<br>ram Files (x86)¥ZDR-Viewer Type03¥PCViewerRes.dl |
|                       |                                                              |
|                       |                                                              |
|                       |                                                              |
|                       |                                                              |
|                       |                                                              |
|                       |                                                              |

9)[完了]をクリックします。

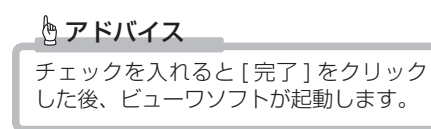

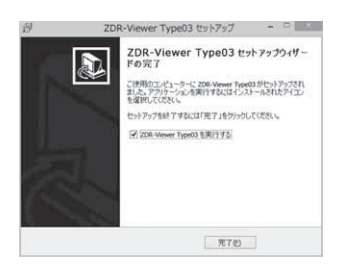

# 専用ビューワソフトを使用する

1) インストールしたビューワソフトをダ ブルクリックします。

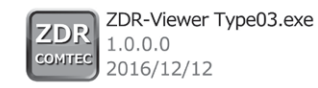

 (読み込み)ボタンをクリックし、[フォ ルダ指定]をクリックします。

アドバイス
 [ファイル追加]をクリックすることで、
 再生したい映像を1ファイル単位で選択できます。

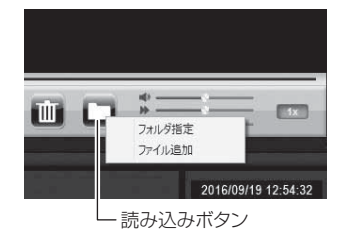

3) microSDHC カードを選択します。

|                 | フォルタ            | 一の間照 |   |
|-----------------|-----------------|------|---|
| フォルダを選択し        | て下さい            |      |   |
| ⊳ <u>I</u> Wind | ows (C:)        |      | ^ |
| P 📾 Reco        | very Image (D:) |      |   |
| > Data          | (E:)            |      |   |
| DVD             | RW ドライブ (G:)    |      |   |
| SDH0            | : (M:)          |      |   |
| GS GS           | ENSOR           |      |   |
| JII MA          | NUAL            |      |   |
| NO              | RMAL            |      |   |
| P_1             | SENSOR          |      |   |
| 10              | DATE            |      |   |
| > To sette      |                 |      |   |
| > Gu 2017-      | -7              |      |   |
|                 |                 |      | ~ |
| ¢ :             |                 |      | > |
|                 |                 |      |   |
| 7x11-9-(E):     | SDHC(M:)        |      |   |

4) 再生したいファイルを選び【再生】ボタンを押すと映像が再生されます。

#### ■再生画面

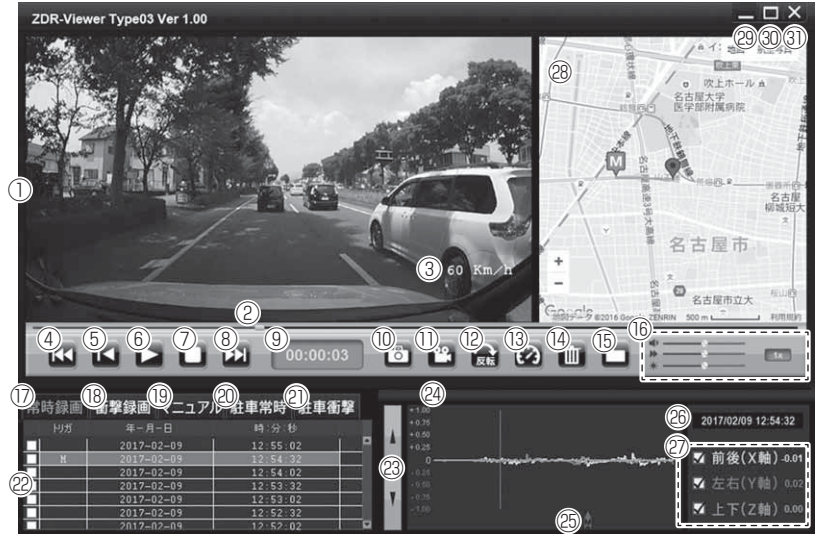

# 🖢 アドバイス

ビューワソフト起動時、本製品のファームウェアの更新データがある場合、更新 のお知らせが表示されます。(インターネット接続時のみ)その際は画面表示およ び弊社ホームページの手順に従い、ファームウェアの更新を行なってください。

|      | 撮影映像を表示<br>ダブルクリックするとフルスクリーンモー                                                                     | (18) | 衝撃録画フォルダーのデータを表示する                                       |
|------|----------------------------------------------------------------------------------------------------|------|----------------------------------------------------------|
|      | ドで映像を表示し、再度ダブルクリックす<br>ると通常表示に戻る                                                                   | (19) | マニュアル録画フォルダーのデータを<br>表示する                                |
| 2    | 現在の再生位置を表示                                                                                         | 20   | 駐車監視モード中の常時録画データを<br>表示する                                |
| 3    | 自車の走行速度を表示<br>※ GPS 受信時のみ表示                                                                        | 21   | 駐車監視モード中の衝撃録画データを<br>表示する                                |
| 4    | 【前へ】ボタン<br>現在再生中の1つ前のファイルに戻る                                                                       | 22   | 録画データのファイルリストを表示                                         |
| 5    | 【頭出し】ボタン<br>現在再生中の映像の最初に戻る                                                                         | 23   | 加速度グラフの最大加速度表示の範囲を<br>変更する                               |
| 6    | 【再生 / 一時停止】ボタン<br>再生を始める<br>※再生中は一時停止ボタンに切替わる                                                      | 24)  | 最大加速度表示の範囲を表示する                                          |
| 7    | 【停止】ボタン<br>映像を停止する                                                                                 |      | 加速度グラフおよび各種検出アイコンを表示                                     |
| 8    | 【次へ】ボタン<br>現在再生中の1つ次のファイルに進む                                                                       |      | 禄稼前後の加速度(X 軸)  赤線左右の加速度(Y 軸)  吉線 上下の加速度(Z 軸)             |
| 9    | 現在の映像の再生時間を表示                                                                                      | 25   |                                                          |
| 10   | 【静止画】ボタン<br>押した時点の映像を静止画 (jpeg) で 1 枚の<br>みパソコンへ保存、または印刷する                                         |      | Mスイッチ操作を検出した場所                                           |
| 1    | 【動画】 ボタン<br>ファイルリストのチェックボックスにチェック<br>を入れた録画データをパソコンへ保存する                                           | 26   | ーー<br>再生データの録画日時を表示                                      |
| (12) | 【回転】ボタン<br>再生中の映像を 180° 回転する                                                                       | Ø    | 加速度を数値で表示<br>またチェックボックスの ON/OFF で<br>グラフの表示 / 非表示を選択     |
| (13) | 【速度表示】ボタン<br>GPS 受信状態で記録した映像の再生時に、<br>速度表示の ON/OFF を切替える                                           | 28   | Google マップを表示<br>※ GPS 未受信状態での記録映像、<br>インターネット非接続時はロゴを表示 |
| 14   | 【消去】ボタン<br>ファイルリストのチェックボックスにチェックを入<br>れた録画データを、ファイルリストから消去する。<br>※リストから消去するのみで、録画データ自体<br>は削除されません | 29   | 最小化ボタン                                                   |
| (15) | 【読み込み】 ボタン<br>ビューワソフトに読み込むフォルダーおよび<br>ファイルを指定する                                                    | 30   | 映像の表示サイズを切替える                                            |
| (16) | ビューワソフトの音量 / 再生速度 / 明るさ<br>を調整する                                                                   | 31   | ビューワソフトを終了する                                             |
| 17   | 常時録画フォルダーのデータを表示する                                                                                 |      |                                                          |

# パソコンで録画データを保存する

ビューワソフトの【動画】ボタンまたは【静止画】ボタンを押すことで、 録画データを動画または静止画で保存することができます。

### 録画データを動画で保存する

 保存したいファイルのチェック ボックスにチェックを入れる。

| 常時録画 | 衝撃録画   | マニュアル | 駐 |
|------|--------|-------|---|
| りガ   | 年-月    |       |   |
|      | 2016-0 | )9-19 |   |
| М    | 2016-0 | 9-19  |   |
|      | 2016-0 | )9-19 |   |
|      | 2016-0 | )9-19 |   |
|      | 2016-0 | )9-19 |   |
|      | 2016-0 | 9–19  |   |
|      | 2016-0 | 19-19 |   |

L チェックボックス

2) ビューワソフトの【動画】 ボタンを押し、動画の保存先を選択後、【OK】 を押す。

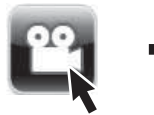

|                                | フォルダーの参照                               |              |
|--------------------------------|----------------------------------------|--------------|
| フォルタを運用し                       | TF8A                                   |              |
|                                |                                        |              |
| 町 デスクトッ                        | 1                                      |              |
| 1 P PC                         |                                        |              |
| > 00 5475                      | )<br>ー?                                |              |
|                                |                                        |              |
| വ                              | ワケナ た ぷ わく                             | 2            |
|                                |                                        |              |
|                                | 木仔兀を選択な                                | ź.           |
|                                | 木仔兀と悪八ほ                                | Ź.           |
|                                | 木仔兀仏選扒修                                | Ź.           |
|                                | 木仔元(4)进扒饭                              | Ź.           |
| ۰<br>۱                         | 木仔元で選扒る                                | Ż、           |
| <<br>                          | 和子兀伦进扒                                 | Ż、           |
| <<br>7x1/4-(E):<br>IR(.1/2x1/4 | 木1子フロイクリ送打人18<br>F201v7<br>ennit()) のK | Ż、<br>*#>@bi |
| <<br>7#149-(E):<br>IR(A)7#149  | 〒20197<br>〒20197                       | 2、<br>**>ttk |
| <<br>2x1/4-(E):<br>هردركيدر/4  | 〒7201×7<br>〒7201×7                     | 2、<br>**>th  |

### 録画データを静止画で保存する

1) ビューワソフトの【静止画】ボタン を押し、「ファイル出力」を押す。

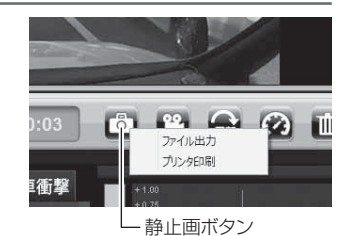

2)静止画の保存先を選択後ファイル名を入力し、【保存】を押す。

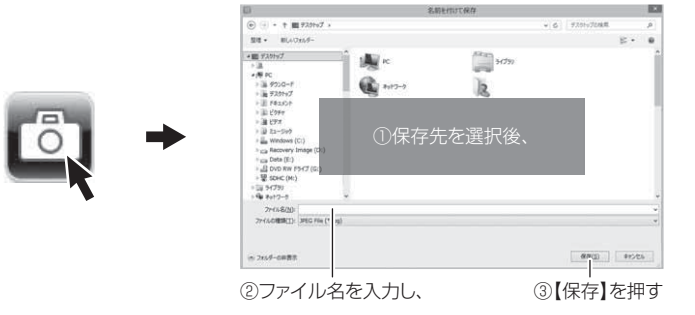

### 🖞 アドバイス

- ・【静止画】ボタンを押し、「プリンタ印刷」を押すと、静止画を直接印刷できます。
- ・保存および印刷されるのは映像部分のみです。日時や加速度は保存、印刷され ません。

# ファームウェアを更新する

弊社ホームページよりファームウェアソフトをダウンロードすることで、本製 品のアップデートを行うことができます。

#### **や アドバイス**

更新方法の詳細はホームページをご確認ください。ただし更新ソフトの準備がな い場合、掲載はありません。

# 地図表示について

- 走行速度および Google マップは GPS 情報がある場合に表示されます。 また Google マップはインターネットに接続されていないと表示されません。
- ・地図上にファイルごとの走行軌跡や、衝撃検出・マニュアル録画検出・緊急録画停止検出の位置が表示されます。

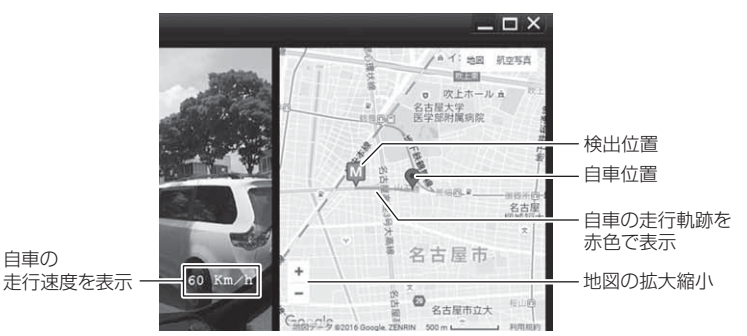

《表示内容》

| アイコン | 内容           | アイコン | 内容                |
|------|--------------|------|-------------------|
| G    | 衝撃検出アイコン     | M    | マニュアル録画<br>検出アイコン |
| Ę    | 緊急録画停止検出アイコン |      |                   |

※ Google および Google ロゴ、Google マップ および Google マップ ロゴ、 ストリートビューは、Google Inc. の商標または登録商標です。